# VirtualSAN: HA and Hyper-Converged iSCSI SAN for Citrix XenServer

Wednesday, Dec 7, 2016

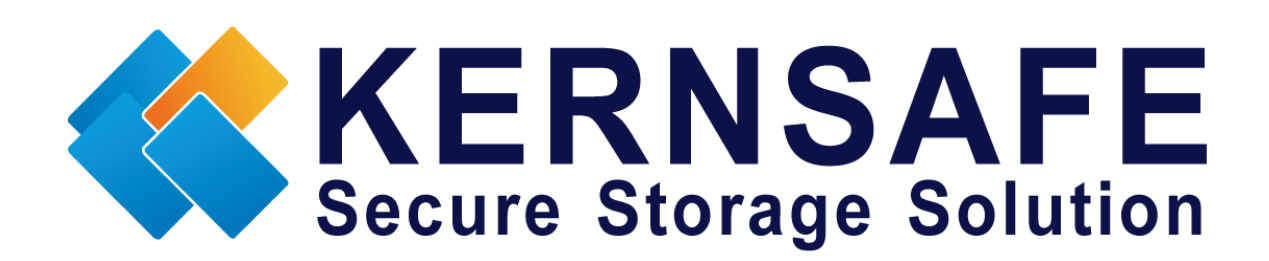

KernSafe Technologies, Inc.

www.kernsafe.com

Copyright © KernSafe Technologies 2006-2017. All right reserved.

#### **Table of Contents**

| Overview                                  |
|-------------------------------------------|
| Install XenServer                         |
| Install Virtual Native SAN4               |
| Configuring on Management Node5           |
| Create Target on Node16                   |
| Create Target on Node212                  |
| Creating Application on Node118           |
| Creating Application on Node223           |
| Configuring XenServer                     |
| Log On to XenServer                       |
| Add iSCSI storage device into XenServer33 |
| Create Pool in XenServers41               |
| Create a virtual machine46                |
| Install Operating system52                |
| Contact                                   |

#### **Overview**

The Virtual SAN is native version of KernSafe iSCSI SAN cross-platform which can work in the VMWare cSphere (ESX, ESXi) and Citrix XenServer host machine. It quickly brings the benefits are:

- Build Hyper-Converged Infrastructure or high availability visualization server with only two servers (two nodes high availability).
- 2. Convert VMWare vSphere and Citrix XenServer into hyper converged servers, allows it can provide both compute and storage service.

Citrix Xen Server<sup>™</sup> is the only enterprise-class, cloud-proven virtualization platform that delivers the critical features of live migration and centralized multi-server management at no cost. Xen Server is an open and powerful server virtualization solution that radically reduces datacenter costs by transforming static and complex datacenter environments into more dynamic, easy to manage IT service delivery centers.

High availability is the implementation of technology so that if a component fails, another can take over for it. By using highly available platforms, the downtime for a system can be reduced, and, in many cases, it can be reduced to a short enough time that the users of the system do not see the failure.

| Name        | IP Address    | OS            | Usage               |
|-------------|---------------|---------------|---------------------|
| Manage Node | Any           | Windows       | Management          |
| Node1       | 192.168.0.231 | Bare or Linux | Compute and storage |
| Node2       | 192.168.0.232 | Bare or Linux | Compute and storage |

Now, assume you have two servers want to run XenServer, have IP address as follows:

#### Install XenServer

You need two servers which running XenServer. XenServer must first be installed on to a suitable machine that will be used to create the virtual environment. For how to obtain or install Citrix Xen Server, please contact the Citrix supplier.

#### **Install Virtual Native SAN**

Logon to XenServer nodes to console by local server machine or ssh:

#ssh root@192.168.0.231

Download KernSafe Virtual Native SAN:

#wget http://www.kernsafe.com/download/virtual-native-san.5.30.tar.gz

Note the version number can be changed if new version available.

#tar -zxvf virtual-native-san.5.30.tar.gz

Enter the VirtualSAN directory:

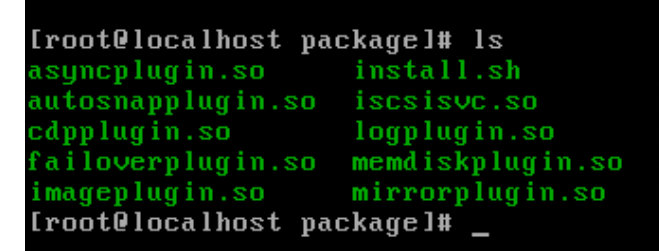

partitionplugin.so smtpplugin.so snapshot.so supersan supersand

target\_common.so userplugin.so Users.db vhdplugin.so ximageplugin.so

Install it

#./install

[root@localhost package]# ./install.sh Stoping KernSafe SuperSAN OK Starting KernSafe SuperSAN OK [root@localhost package]# \_

Now the VirtualSAN has been installed to XenServer host machine, redo the work on another node.

Configure firewall

You need add TCP port 3260 and 3261 to be opened in firewall, or just disable if you are running in testing mode:

#service iptables stop

### **Configuring on Management Node**

The same as XenServer, VirtualSAN does also need Windows based machine as management node, in Windows:

Launch KernSafe iSCSI SAN Management Console.

Click Server->Add another server menu item, the Add Server dialog shows.

| Add Server                      |                                                                                                 | Х              |
|---------------------------------|-------------------------------------------------------------------------------------------------|----------------|
| Enter the hose<br>to add and ye | st name or IP address and port of the server you<br>our user login credentials for that server. | want           |
| Server:                         | 192.168.0.231                                                                                   | ~              |
| Port:                           | 3261                                                                                            | <u>B</u> rowse |
| User login                      | credentials                                                                                     |                |
| User name:                      | root                                                                                            |                |
| Password:                       | •••••                                                                                           |                |
|                                 |                                                                                                 |                |
|                                 | ОК                                                                                              | Cancel         |

Fulfill the dialog with the credential of remote KernSafe VirtualSAN server, then click the OK button to add.

Do the same way with the second server.

Note: if you are running trial mode, you need click the "Start" button to manually start iSCSI service.

| KernSafe iSCSI SAN Management Co                                                                                                    | insole                                          |                                                                          | -                          |                |
|----------------------------------------------------------------------------------------------------|-------------------------------------------------|--------------------------------------------------------------------------|----------------------------|----------------|
| File Server Storage Clients Vi                                                                                                    | ew loois reip                                   | - 🎲 🖶 🕕<br>Settings Print About                                          |                            |                |
| Servers Tree ×                                                                                                    | KernSafe iSCSI Server: 192.168.0.232            |                                                                          |                            |                |
| inclusion of additional from the second second seco | General Simple largets Advanced Targets Applica | tions    IPFilters    Users    Groups    Logs  <br>Device Type    Source | Capacity Authentication    | Status         |
| Advanced Targets  Advanced Targets  PipFilters Users Groups SCSI Targets Applications UPFilters Groups Logs Logs                                                                                                    |                                                 |                                                                          |                            |                |
|                                                                                                    |                                                 |                                                                          |                            |                |
|                                                                                                    | 1                                               |                                                                          | S Connected: 192.168.0.232 | 20-Days Trial) |

## **Create Target on Node1**

Launch the **iStorage Server Management Console**, press the **Create** button on the toolbar of iStorage Server management console, the **Create Device Wizard** is shown.

Select a device type

| iSCSI Device Type<br>Select which device type of the iSCSI target you want to create.                                                                                                    |    |
|----------------------------------------------------------------------------------------------------|----|
| Hard Disk<br>Create iSCSI target by using physical disk, partition, standard image file or VHD.                                                                                                    |    |
| <ul> <li>Optical Device<br/>Create iSCSI target by using physical optical drive or CD / DVD image file.</li> <li>Advanced Device<br/>Create advanced iSCSI target such as CDP device and snapshot linked device.</li> </ul> |    |
| < Back Next > Cance                                                                                                    | el |

Choose Hard Disk.

Press the **Next** button to continue.

Select a medium type.

| Create iSCSI Target Wizard                                                                                    | Х      |
|----------------------------------------------------------------------------------------------------|--------|
| iSCSI Medium Type<br>Select medium of the iSCSI disk you want to create.                                      | 4      |
| Image File<br>Create iSCSI disk by using standard image file or Virtual Hard Disk (.VHD).                     |        |
| RAM Space     Create iSCSI disk by using memory space                                                         |        |
| Security Images     Create iSCSI disk images for each initiators, any image is individual for each initiator. |        |
| Disk Partition     Create iSCSI target by using a disk partition                                              |        |
| Physical Disk     Create iSCSI target by using physical disk.                                                 |        |
|                                                                                                    |        |
| < <u>B</u> ack <u>N</u> ext >                                                                                 | Cancel |

Choose Image File in iSCSI Medium Type window.

Then press **Next** button to continue.

Select an Image type.

| Create iSCSI Target Wizard                                                                                                    | ×      |
|----------------------------------------------------------------------------------------------------|--------|
| <b>iSCSI Image Type</b><br>Select image type of the iSCSI disk you want to create.                                                   | 4      |
| <ul> <li>Standard Image File<br/>Create iSCSI disk by using a standard disk image file.</li> <li>Virtual Hard Disk (VHDX)</li> </ul> |        |
| Create iSCSI disk by using a VHDX (maximum 64T) image file.                                                                          |        |
| Create iSCSI disk by using a Virtual Hard Disk image file.                                                                           |        |
| < Back Next >                                                                                                    | Cancel |

Choose Standard Image File.

Press the **Next** button to continue.

Specify image file path and size.

| Create iSCSI Target Wizard                                                         | ×      |
|------------------------------------------------------------------------------------|--------|
| Virtual Image Disk Configuration<br>Specify a image file full path and parameters. | 4      |
| Image file parameters                                                              |        |
| Create a new image file     O Use existing image file                              |        |
| Full path and name of the image file:                                              |        |
| /mnt/sdb/xen.img                                                                   | Browse |
| Device Size in MBs: 80000                                                          |        |
| Fill with zeros                                                                    |        |
| File system options                                                                |        |
| Sparse file (Recommended for image files smaller then 1TB)                         |        |
| Compressed (Enable file system compress feature)                                   |        |
| Encrypted (Enable NTFS encryption feature)                                         |        |
|                                                                                    |        |
| < <u>B</u> ack <u>N</u> ext >                                                      | Cancel |

Specify the image file.

Specify the device size.

Press the **Next** button to continue.

Set authorization mode.

| ×            |
|--------------|
| <u>&amp;</u> |
|              |
|              |
|              |
|              |
|              |
| ancel        |
|              |

Choose **Anonymous** authorization.

Press the **Next** button to continue.

Finish creating iSCSI Target

| Create iSCSI Target Wizard                                                                                                    | × |
|----------------------------------------------------------------------------------------------------|---|
| Completing the Create iSCSI Wizard<br>You can specify a target name and other options to complete iSCSI target creating.                                                                                                    | ) |
| Basic Target Information<br>Target Name:<br>iqn.2006-03.com.kemsafe.xenserver1.ImageDisk0<br>☑ Report as readonly device when initiator can not get write access<br>☑ Enable multiple initiators with full access connected (sharing and clustering) |   |
| Note         By default, only one client has full access right, when the second initiaor log on with full access, it will fail.         But this option is usfull for clustering, disk sharing and NAS.         < Back                               |   |

Type a target name in the Target Name field, we use **iqn.2006-03.com.kernsafe:xenserver1.ImageDisk0** as an example.

Check the Enable multiple initiators with full access connected (sharing and clustering) check box.

Press the **Finish** button to complete create target.

#### **Create Target on Node2**

Launch the **iStorage Server management consolle**, press the **Create** button on the toolbar of iStorage Server management console, the **Create Device Wizard** is shown.

Select a device type

| Create iSCSI Target Wizard                                                                                                    | ×      |
|----------------------------------------------------------------------------------------------------|--------|
| <b>iSCSI Device Type</b><br>Select which device type of the iSCSI target you want to create.                                                                                                    | 3      |
| <ul> <li>Hard Disk<br/>Create iSCSI target by using physical disk, partition, standard image file or VHD.</li> <li>Optical Device<br/>Create iSCSI target by using physical optical drive or CD / DVD image file.</li> <li>Advanced Device<br/>Create advanced iSCSI target such as CDP device and snapshot linked device</li> </ul> |        |
| Create advanced ISCSI target such as CDP device and snapshot linked device.                                                                                                    |        |
|                                                                                                    |        |
| < <u>Back</u> <u>N</u> ext >                                                                                                    | Cancel |

Choose Hard Disk.

Press the **Next** button to continue.

Select a medium type.

| Create iSCSI Target Wizard                                                                                   | Х            |
|----------------------------------------------------------------------------------------------------|--------------|
| iSCSI Medium Type<br>Select medium of the iSCSI disk you want to create.                                     | <u>&amp;</u> |
| Image File<br>Create iSCSI disk by using standard image file or Virtual Hard Disk (.VHD).                    |              |
| RAM Space<br>Create iSCSI disk by using memory space.                                                        |              |
| Security Images<br>Create iSCSI disk images for each initiators, any image is individual for each initiator. |              |
| O <b>Disk Partition</b><br>Create iSCSI target by using a disk partition.                                    |              |
| O Physical Disk<br>Create iSCSI target by using physical disk.                                               |              |
| < <u>B</u> ack <u>N</u> ext >                                                                                | Cancel       |

Choose Image File in iSCSI Medium Type window.

Then press **Next** button to continue.

Select an Image type.

| Create iSCSI Target Wizard                                                              | ×      |
|-----------------------------------------------------------------------------------------|--------|
| <b>iSCSI Image Type</b><br>Select image type of the iSCSI disk you want to create.      | 2      |
| Standard Image File<br>Create iSCSI disk by using a standard disk image file.           |        |
| Virtual Hard Disk (VHDX)<br>Create iSCSI disk by using a VHDX (maximum 64T) image file. |        |
| Virtual Hard Disk (VHD)<br>Create iSCSI disk by using a Virtual Hard Disk image file.   |        |
| < <u>B</u> ack <u>N</u> ext >                                                           | Cancel |

Choose Standard Image File.

Press the **Next** button to continue.

Specify image file path and size.

| Create iSCSI Target Wizard                                                         | ×              |
|------------------------------------------------------------------------------------|----------------|
| Virtual Image Disk Configuration<br>Specify a image file full path and parameters. | 2              |
| Image file parameters                                                              |                |
| <u>C</u> reate a new image file     Use existing image file                        |                |
| Full path and name of the image file:                                              |                |
| /mnt/sdb/xen.img                                                                   | <u>B</u> rowse |
| Device Size in MBs: 80000                                                          |                |
| Fill with zeros                                                                    |                |
| File system options                                                                |                |
| Sparse file (Recommended for image files smaller then 1TB)                         |                |
| Compressed (Enable file system compress feature)                                   |                |
| Encrypted (Enable NTFS encryption feature)                                         |                |
|                                                                                    |                |
| < <u>B</u> ack <u>N</u> ext >                                                      | Cancel         |

Specify the image file.

Specify the device size.

Press the **Next** button to continue.

Set authorization mode.

| Create iSCSI Target Wizard                                                           | ×      |
|--------------------------------------------------------------------------------------|--------|
| Authorization<br>You can select an authorization mode, Anonymous, CHAP or IP filter. | 3      |
| Anonymous<br>Select this option to disable any authorization.                        |        |
| CHAP<br>Select this option to use CHAP authorization.                                |        |
| O IP Filter<br>Select this option to use IP address authorization.                   |        |
| Mixed<br>Select this option to use both CHAP and IP address authorization.           |        |
| Inherit security roles from global settings.                                         |        |
| C Back Next >                                                                        | Cancel |
|                                                                                      | Cancer |

Choose Anonymous Authorization.

Press the **Next** button to continue.

Finish creating iSCSI Target

| Create iSCSI Target Wizard                                                                                                    | < |
|----------------------------------------------------------------------------------------------------|---|
| Completing the Create iSCSI Wizard<br>You can specify a target name and other options to complete iSCSI target creating.                                                                                                    |   |
| Basic Target Information<br>Target Name:<br>iqn.2006-03.com.kemsafe xenserver2.lmageDisk0<br>✓ Report as readonly device when initiator can not get write access<br>✓ Enable multiple initiators with full access connected (sharing and clustering) |   |
| Note<br>By default, only one client has full access right, when the second initiaor log on with full<br>access, it will fail.<br>But this option is usfull for clustering, disk sharing and NAS.                                                     |   |
| < <u>B</u> ack Finish Cancel                                                                                                    |   |

Type a target name in the Target Name field.

Check the Enable multiple initiators with full access connected (sharing and clustering) check box.

Press the **Finish** button to complete create target.

### **Creating Application on Node1**

On Server1, right click **Applications** on the left tree of the main interface, choose **Create Application** on the pop-up menu, the **Create Application Wizard** widow will be shown.

| Create Application Wizard                                             |                                              | ×     |
|-----------------------------------------------------------------------|----------------------------------------------|-------|
| Application Type<br>Select which type application that you            | want to create.                              | 2     |
| Synchronous Replication     Create real-time remote synchronous repli | cation to iSCSI target or image file.        |       |
| Asynchronous Replication     Create real-time remote asynchronous rep | lication to iSCSI target or image file.      |       |
| High Availability Node<br>Create a high-availability iSCSI SAN node   | e or synchronizing with other iSCSI targets. |       |
|                                                                       |                                              |       |
|                                                                       |                                              |       |
|                                                                       | < <u>Back</u> <u>N</u> ext > Ca              | ancel |

Choose High Availability Node.

Then press **Next** to continue.

| Create Application Wizard                                                      |                | ×       |
|--------------------------------------------------------------------------------|----------------|---------|
| Failover Configuration<br>You can specify two servers to fail over each other. |                | 4       |
| Base Target                                                                    |                |         |
| Target Name                                                                    | Device Type    |         |
| ✓ iqn.2006-03.com.kemsafe xenserver1.lmageDisk0                                | Disk           |         |
| Partner Target                                                                 |                | Setting |
| < <u>B</u> ack                                                                 | <u>N</u> ext > | Cancel  |

Check the **iqn...xenserver1.ImageDisk0** storage and click **Edit** to find the mirror target.

| Select iSCSI Target                  | ×                   |
|--------------------------------------|---------------------|
| iSCSI Source                         |                     |
| Host Name: 192.168.0.232             | Port: 3260          |
| CHAP                                 |                     |
| User Name:                           |                     |
| Secret:                              |                     |
| Target                               |                     |
| Target: iqn.2006-03.com.kemsafe.xens | erver2.lmageDisk0 🗸 |
| Discovery                            | OK Cancel           |

Input the IP and port of server2 in **iSCSI Source** tab, and then click **Discovery** on the bottom of the window to find the mirror target, choose the **iqn...xenserver2.ImageDisk0** in the down-list.

Press **OK** button to continue.

Note: If the target needs CHAP authorization, you should provide User name and secret to logon.

| Create Application Wizard                                                      |                | ×       |
|--------------------------------------------------------------------------------|----------------|---------|
| Failover Configuration<br>You can specify two servers to fail over each other. |                | 4       |
| Base Target                                                                    |                |         |
| Target Name                                                                    | Device Type    |         |
| ✓ iqn.2006-03.com.kemsafe xenserver1.lmageDisk0                                | Disk           |         |
|                                                                                |                |         |
| Partner Target                                                                 |                |         |
| iqn.2006-03.com.kemsafe.xenserver2.lmageDisk0                                  |                | Setting |
| < <u>B</u> ack                                                                 | <u>N</u> ext > | Cancel  |

The mirror target will be added to the window, then click **Next** button to continue.

| Create Application Wi              | izard                                        |                |                | ×      |
|------------------------------------|----------------------------------------------|----------------|----------------|--------|
| Synchronization S<br>You can speci | <b>Settings</b><br>fy parameters for synchro | onization.     |                | 2      |
| Sync                               |                                              |                |                |        |
| Local Address:                     | Any                                          | ~              | Local Port:    | Any 🗸  |
| Remote Address:                    | 192.168.0.232                                | ~              | Remote Port:   | 3260   |
| Alternative Sync 1                 |                                              |                |                |        |
| Local Address:                     | Any                                          | ~              | Local Port:    | Any 🗸  |
| Remote Address:                    |                                              | ~              | Remote Port:   | 0      |
| Alternative Sync 2                 |                                              |                |                |        |
| Specify a folder to                | save temporary data dump                     | (folder must e | xist):         |        |
| /tmp                               |                                              |                |                | Browse |
|                                    |                                              |                |                |        |
|                                    |                                              | < <u>B</u> ack | <u>N</u> ext > | Cancel |

Specify local interface, port for Sybc interface and Heartbeat interface, if you have two NIC for each server ,you can sepcify different address-pair for Sync interface and Heartbeat interface, if you have only one NIC for synchronous, you can use same address for Sync and Heartbeat.

Specify the portal and port.

Press Next to continue

| Mirror Synchronization                                                                    | × |
|-------------------------------------------------------------------------------------------|---|
| Synchronization Type                                                                      |   |
| O Create mirror device with full synchronization from base iSCSI target                   |   |
| Create mirror device without synchronization (Manual Initialization)                      |   |
| Warning: all data on the mirror device will be destroyed after synchronization. OK Cancel |   |

Now, the mirror target should be synchronized to the base target, if the two targets are both the new one and do not be initialized, we can choose **Create mirror device without synchronization (Manual Initialization)**, otherwise, we must choose **Create mirror device with full synchronization from base iSCSI target**.

Press **OK** button to continue.

| Create Application Wizard | ×                                                         |
|---------------------------|-----------------------------------------------------------|
| -                         | Completing the Create Applicatio<br>Wizard                |
|                           | Application name: SAN Cluster                             |
|                           | Cluster type: iSCSI                                       |
|                           | Local node: iqn.2006-03.com.kemsafe.xenserver1.lmageDisk0 |
|                           | Local portal: Any:Auto                                    |
|                           | Remote node: iqn.2006-03.com.kemsafe.xenserver2.lmageDisk |
|                           | Remote portal: 192.168.0.232:3260                         |
|                           | Work path: /tmp                                           |
|                           | To close this wizard, click Finish.                       |
|                           |                                                           |
|                           |                                                           |
|                           | < <u>B</u> ack Finish Cancel                              |

Click **Finish** button to complete the application creation.

## **Creating Application on Node2**

On server node2, right click **Applications** on the left tree of the main interface, choose **Create Application** on the pop-up menu, the **Create Application Wizard** widow will be shown.

| Create Application Wizard                                                                                                    | ×                  |
|----------------------------------------------------------------------------------------------------|--------------------|
| Application Type<br>Select which type application that you want to create.                                                                                                    | <u></u>            |
| Synchronous Replication     Create real-time remote synchronous replication to iSCSI target or i                                                                                                    | image file.        |
| Asynchronous Replication     Create real-time remote asynchronous replication to iSCSI target or                                                                                                    | r image file.      |
| High Availability Node<br>Create a high-availability iSCSI SAN node or synchronizing with other<br>Create a high-availability iSCSI SAN node or synchronizing with other<br>Create a high-availability iSCSI SAN node or synchronizing w | ner iSCSI targets. |
|                                                                                                    |                    |
| < Back Ne                                                                                                    | xt > Cancel        |

Choose High Availability Node.

Then press **Next** to continue.

| Create Application Wizard                                                      |                | ×       |
|--------------------------------------------------------------------------------|----------------|---------|
| Failover Configuration<br>You can specify two servers to fail over each other. |                | 2       |
| Base Target                                                                    |                |         |
| Target Name                                                                    | Device Type    |         |
| iqn.2006-03.com.kemsafe xenserver2.lmageDisk0                                  | Disk           |         |
| Partner Target                                                                 | <u>N</u> ext > | Setting |

Check the **iqn...xenserver2.ImageDisk0** storage and click **Setting** to find the partner target.

| Select iSCSI Ta | arget X                                       |
|-----------------|-----------------------------------------------|
| - iSCSI Sour    | ce<br>: 192.168.0.231 Port: 3260              |
| CHAP            | Use CHAP to logon                             |
| User Name       | :                                             |
| Secret:         |                                               |
| Target —        |                                               |
| Target:         | iqn.2006-03.com.kemsafe.xenserver1.lmageDisk0 |
|                 | Discovery OK Cancel                           |

Input the IP and port of server1 in **iSCSI Source** tab, and then click **Discovery** on the bottom of the window to find the mirror target, choose the **iqn...xenserver2.ImageDisk0** in the down-list.

Press **OK** button to continue.

**Note**: If the target needs CHAP authorization, you should provide User name and secret to logon.

| Create Application Wizard                                                      |                | ×       |
|--------------------------------------------------------------------------------|----------------|---------|
| Failover Configuration<br>You can specify two servers to fail over each other. |                | 2       |
| Base Target                                                                    |                |         |
| Target Name                                                                    | Device Type    |         |
| ✓ iqn.2006-03.com.kemsafe.xenserver2.lmageDisk0                                | Disk           |         |
|                                                                                |                |         |
|                                                                                |                |         |
| Partner Target                                                                 |                |         |
| iqn.2006-03.com.kemsafe.xenserver1.lmageDisk0                                  |                | Setting |
|                                                                                |                |         |
| < <u>B</u> ack                                                                 | <u>N</u> ext > | Cancel  |

The mirror target will be added to the window, then click **Next** button to continue.

| Create Application Wi              | izard                                 |                 |                | ×      |
|------------------------------------|---------------------------------------|-----------------|----------------|--------|
| Synchronization S<br>You can speci | Settings<br>fy parameters for synchro | onization.      |                | 4      |
| Sync                               |                                       |                 |                |        |
| Local Address:                     | Any                                   | ~               | Local Port:    | Any 🗸  |
| Remote Address:                    | 192.168.0.231                         | ~               | Remote Port:   | 3260   |
| Alternative Sync 1                 |                                       |                 |                |        |
| Local Address:                     | Any                                   | ×               | Local Port:    | Any 🗸  |
| Remote Address:                    |                                       | ~               | Remote Port:   | 0      |
| Alternative Sync 2                 |                                       |                 |                |        |
| Specify a folder to                | o save temporary data dump            | (folder must ex | xist):         |        |
| /tmp                               |                                       |                 |                | Browse |
|                                    |                                       |                 |                |        |
|                                    |                                       | < <u>B</u> ack  | <u>N</u> ext > | Cancel |

Specify Sync and Heartbeat interface.

Press the Next button to continue.

| Mirror Synchronization                                                                    | $\times$ |
|-------------------------------------------------------------------------------------------|----------|
| Synchronization Type                                                                      |          |
| O Create mirror device with full synchronization from base iSCSI target                   |          |
| Create mirror device without synchronization (Manual Initialization)                      |          |
| Warning: all data on the mirror device will be destroyed after synchronization. OK Cancel |          |

Now, the mirror target should be synchronized to the base target, if the two targets are both the new one and do not be initialized, we can choose **Create mirror device without synchronization (Manual Initialization)**, otherwise, we must choose **Create mirror device with full synchronization from base iSCSI target**.

Press **OK** button to continue.

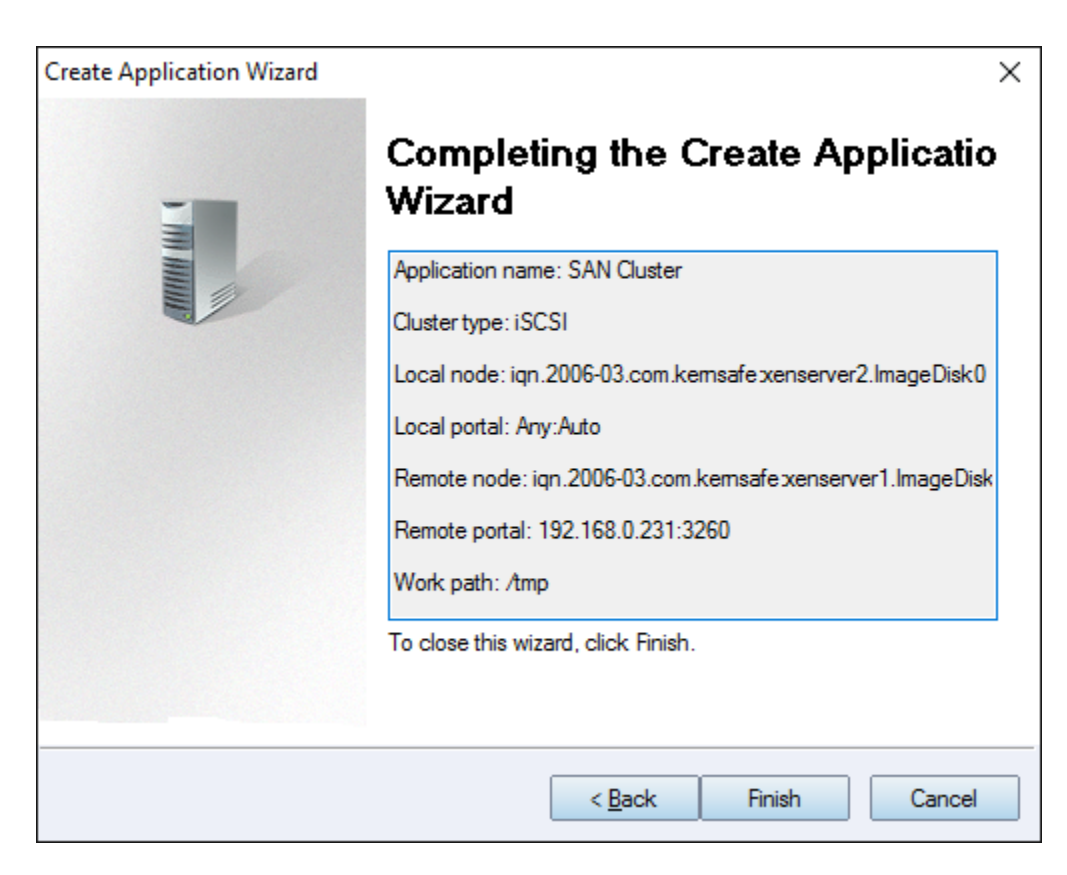

Click **Finish** button to complete the application creation.

#### **Configuring XenServer**

#### Log On to XenServer

Open XenCenter.

| 😣 XenCenter                                                                                                    |                                                             |                            |                                | - 0            | ×   |
|----------------------------------------------------------------------------------------------------|-------------------------------------------------------------|----------------------------|--------------------------------|----------------|-----|
| <u>File View Pool Server VM Sta</u>                                                                                                    | <u>o</u> rage <u>T</u> emplates Too <u>l</u> s <u>H</u> elp | a                          |                                |                |     |
| General General Content of the second second | New Server Wew Pool No                                      | ew Storage 🔲 New VM   🔘    | Shut Down 🛞 Reboot 🔟 Suspen    | nd             |     |
| A XenCenter                                                                                                    | Home Search                                                 |                            |                                |                |     |
|                                                                                                    | Jean                                                        | <u> </u>                   | -                              |                |     |
|                                                                                                    |                                                             | Citrix X                   | enServer                       |                |     |
|                                                                                                    | Industry leadin                                             | ng, open source platform f | or cloud, server and desktop v | irtualization  |     |
|                                                                                                    |                                                             |                            |                                |                |     |
|                                                                                                    |                                                             |                            | - the                          |                |     |
|                                                                                                    |                                                             |                            | La al                          | Le la          |     |
|                                                                                                    | LEARN                                                       | ADD                        | PURCHASE                       | TRY            |     |
|                                                                                                    | about using                                                 | a server                   | support                        | Desktop        |     |
|                                                                                                    | XenCenter                                                   |                            |                                | Virtualization |     |
|                                                                                                    |                                                             | Community St               | unnart Partnors                |                |     |
|                                                                                                    |                                                             |                            | upport Partners                |                |     |
|                                                                                                    |                                                             | Network                    | with other XenServer users     |                |     |
|                                                                                                    |                                                             | Visit the                  | Citrix Knowledge Center        |                |     |
| fnfrastructure                                                                                                    | ]                                                           | • Learn mo                 | ore about partner offerings    |                |     |
| Objects                                                                                                    |                                                             |                            |                                |                |     |
| Organization Views                                                                                                    |                                                             |                            |                                |                |     |
| Saved Searches                                                                                                    |                                                             |                            |                                |                |     |
| A Notifications 1                                                                                                    |                                                             |                            |                                |                |     |
|                                                                                                    |                                                             |                            |                                |                |     |
|                                                                                                    |                                                             |                            |                                |                | .:: |

Click **Add New Server** in the tool bar.

Add New Server dialog is shown.

| 😣 Add New S                   | erver                                                                                | ?      | ×      |
|-------------------------------|--------------------------------------------------------------------------------------|--------|--------|
| Enter the hos<br>and your use | st name or IP address of the server you want<br>r login credentials for that server. | to add |        |
| Server:                       | 192.168.0.231                                                                        |        | $\sim$ |
| User login c                  | redentials                                                                           |        |        |
| <u>U</u> ser name:            | root                                                                                 |        |        |
| Password:                     | •••••                                                                                |        |        |
|                               | Add                                                                                  | Can    | cel    |

Input IP address / Name with which running Xen Server, User name and password.

Press the **Add** button to continue.

Repeat the steps to add another server.

| 😣 Add New S                   | erver                                                                                 | ?      | ×   |
|-------------------------------|---------------------------------------------------------------------------------------|--------|-----|
| Enter the hos<br>and your use | st name or IP address of the server you want<br>er login credentials for that server. | to add |     |
| Server:                       | 192.168.0.232                                                                         |        | ~   |
| User login c                  | redentials                                                                            |        |     |
| <u>U</u> ser name:            | root                                                                                  |        |     |
| Password:                     | •••••                                                                                 |        |     |
|                               | Add                                                                                   | Cano   | cel |

The XenCenter which is connected by XenServers is shown as follows.

| 🔇 XenCenter                           |                                       |                                                  | -                 | D X             |
|---------------------------------------|---------------------------------------|--------------------------------------------------|-------------------|-----------------|
| <u>File View Pool Server VM Sto</u>   | rage <u>T</u> emplates Too <u>l</u> s | Help                                             |                   |                 |
| 🕒 Back 👻 🜍 Forward 👻   📑 Add N        | lew Server   🍟 New Pool '             | 👕 New Storage 🔃 New VM 🛛 🕑 Shut Down 🥳 Reboot 🕕  | Suspend           |                 |
| Search                                | xenserver1                            |                                                  | Logged in as: Loc | al root account |
| Aencenter     Aencenter     Aencenter | General Memory Storage                | Networking NICs Console Performance Users Search |                   |                 |
| DVD drives                            | Server General Proper                 | ties                                             |                   |                 |
| Removable storage                     | Properties                            |                                                  | Expand all        | Collapse all    |
| xenserver2 DVD drives                 |                                       |                                                  |                   | · · · ·         |
| Local storage                         | General                               |                                                  |                   |                 |
| 📷 Removable storage                   | Name:                                 | xenserver1                                       |                   |                 |
|                                       | Description:                          | Default install of XenServer                     |                   |                 |
|                                       | Tags:                                 | <none></none>                                    |                   |                 |
|                                       | Folder:                               | <none></none>                                    |                   |                 |
|                                       | Enabled:                              | Yes                                              |                   |                 |
|                                       | iSCSI IQN:                            | iqn.2016-05.com.example:067df5c4                 |                   |                 |
|                                       | Log destination:                      | Local                                            |                   |                 |
|                                       | Server uptime:                        | 48 minutes                                       |                   |                 |
|                                       | Toolstack uptime:                     | 46 minutes                                       |                   |                 |
|                                       | UUID:                                 | 1b236af7-4a54-4655-9d0f-2d5745d4d47e             |                   |                 |
|                                       | Management Interfa                    | aces                                             |                   |                 |
|                                       | DNS hostname:                         | xenserver1                                       |                   |                 |
| Objects                               | Management interface:                 | 192.168.0.231                                    |                   |                 |
| Organization Views                    | Managari                              |                                                  |                   |                 |
| Saved Searches                        | Memory                                |                                                  |                   |                 |
| A Notifications 1                     | Version Details                       |                                                  |                   |                 |
|                                       |                                       |                                                  |                   |                 |

## **Enable Multipathing**

Before to add storage, we must ensure that the Xen Server have enabled multipathing, we should to this by entering maintenance mode and change this property, click **Server->Enter Maintenance mode**, the following window is shown.

| S Enter Maintenance Mode - xenserver2                                                          |           | ?        | Х    |
|------------------------------------------------------------------------------------------------|-----------|----------|------|
| This operation will migrate or suspend all VMs running on this serve<br>into maintenance mode. | er and tr | ansitior | ı it |
| Virtual machines on this server:                                                               |           |          |      |
|                                                                                                |           |          |      |
|                                                                                                |           |          |      |
|                                                                                                |           |          |      |
|                                                                                                |           |          |      |
| Enter Maintenance Mod                                                                          | le        | Cancel   |      |

Click Enter Maintenance button, the server will enter maintenance mode.

Click **Server->properties**, click **Multipathing** on the left panel of the pop-up window, the following window is shown.

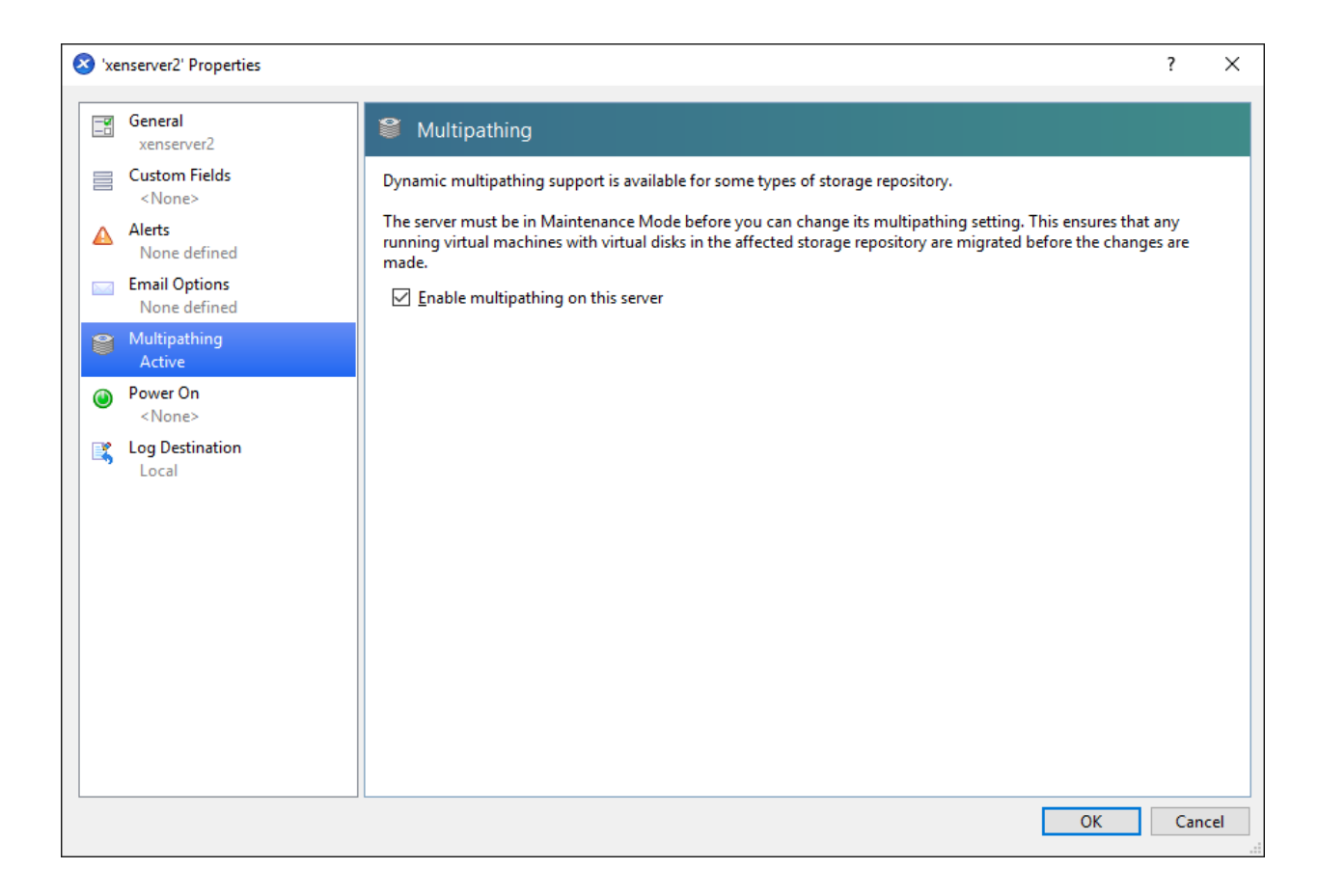

Check **Enable multipathing on this server** and press **OK** button to exit, this server has now enabled multipathing.

Repeat the same setups on another xenserver node.

### Add iSCSI storage device into XenServer

Click New Storage, New Storage Repository dialog is shown.

| S New Storage Repository - xens | erver1                                                                                                    | - 🗆 X                                                                                                    |
|---------------------------------|----------------------------------------------------------------------------------------------------|----------------------------------------------------------------------------------------------------|
| Choose the type of ne           | w storage                                                                                                    | 0                                                                                                    |
| Type<br>Name<br>Location        | Virtual disk storage<br>NFS<br>isCSI<br>Hardware <u>H</u> BA<br>Software FCo <u>E</u><br>ISO library<br><u>W</u> indows File Sharing (SMB/CIFS)<br>NFS <u>I</u> SO | iSCSI or Fibre Channel access to a shared LUN can be configured<br>using LVM.<br>Using an LVM for a shared SR provides the same performance<br>benefits as a unshared LVM for local disk storage but also enables<br>VM agility. |
| <b>CİTRİX</b>                   |                                                                                                    |                                                                                                    |
|                                 |                                                                                                    | < <u>Previous</u> <u>N</u> ext > Cancel .::                                                                                                    |

Select **iSCSI**, press the **Next** button to continue.

| 🔕 New Storage Repository | - xenserver1 – 🗆 🗙                                                                                |
|--------------------------|---------------------------------------------------------------------------------------------------|
| 📔 What do you war        | nt to call this Storage Repository?                                                               |
| Туре                     | Provide a name and a description (optional) for your SR.                                          |
| Location                 | Na <u>m</u> e: [iSCSI virtual disk storage                                                        |
|                          | ✓ Autogenerate description based on SR settings (e.g., IP address, LUN etc.)         Description: |
| <b>CİTRIX</b>            |                                                                                                   |
|                          | < <u>P</u> revious <u>N</u> ext > Cancel                                                          |

Type storage **Name** and press the **Next** button to continue.

| S New Storage Repository - xense | rver1                                                                                                    |                                       | _                                |        |
|----------------------------------|----------------------------------------------------------------------------------------------------|---------------------------------------|----------------------------------|--------|
| Enter a path for your is         | SCSI storage                                                                                                    |                                       |                                  | 0      |
| Type<br>Name                     | Provide a target host for your<br>before proceeding.                                                                                                    | iSCSI storage, indicating your target | IQN and your target LUN          |        |
| Location                         | Target <u>h</u> ost name/IP address:                                                                                                    | 192.168.0.231,192.168.0.232           | : 3260                           |        |
|                                  | Use <u>CHAP</u><br>CHAP <u>u</u> sername:<br>CHAP pass <u>w</u> ord:<br><u>Scan Target Host</u><br>iSCSI target<br>Target <u>I</u> QN:<br>Target <u>L</u> UN: |                                       |                                  | ×<br>× |
| CITRIX                           |                                                                                                    |                                       |                                  |        |
|                                  |                                                                                                    |                                       | < <u>P</u> revious <u>Finish</u> | Cancel |

Input IP address and port (if not 3260) of the two servers, If the target you want to connect to has CHAP Authentication, check **Use CHAP** and input user name and secret.

Press the **Scan Target Hosts** button, a list of Targets in drop-down control is shown.

| 😣 New Storage Repository - xense | rver1 – 🗆 X                                                                                                    |
|----------------------------------|----------------------------------------------------------------------------------------------------|
| Enter a path for your is         | SCSI storage                                                                                                    |
| Type<br>Name                     | Provide a target host for your iSCSI storage, indicating your target IQN and your target LUN before proceeding.                                                                        |
| Location                         | Target <u>h</u> ost name/IP address: 192.168.0.231,192.168.0.232 : 3260                                                                                                    |
|                                  | □ Use <u>CHAP</u> CHAP <u>username</u> :         CHAP password:         Scan Target Host         iSCSI target         Target <u>IQN</u> :         * (192.168.0.231,192.168.0.232:3260) |
|                                  | Target <u>L</u> UN: LUN 0: 01D25063698D0680: 78.1 GB (KernSafe) ✓ ✓                                                                                                    |
| CİTRIX.                          |                                                                                                    |
|                                  | < <u>P</u> revious <u>F</u> inish Cancel                                                                                                    |

Select \*(192.168.0.231, 192.168.0.232:3260) and LUN 0: ... Target LUN in the list.

Press the **Finish** button to continue.

The following dialog is shown, press the **Yes** button to proceed.

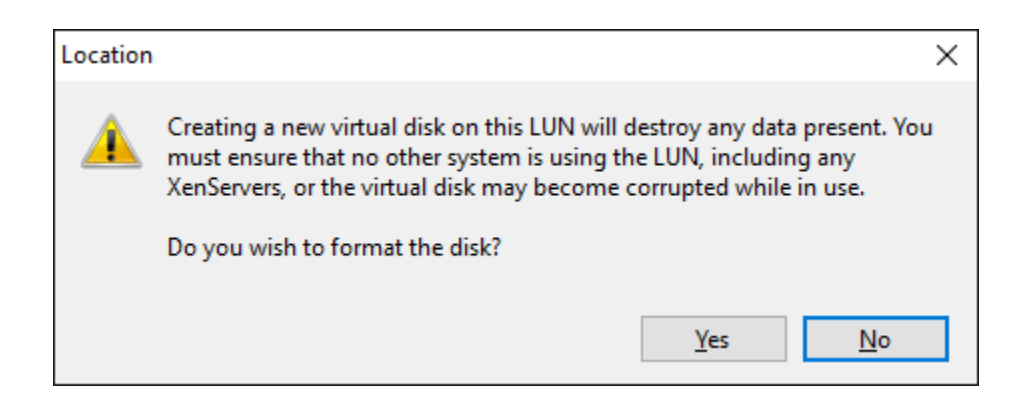

Now Xen Server is carrying on a series of operations, such as **Creating SR**, to create data structures required by data repositories.

| XenCenter   |        |
|-------------|--------|
| Creating SR |        |
|             | Cancel |

Sorted! You now see an iSCSI storage device successfully added into Xen Server.

| 😣 XenCenter                                                                    |                                      | - 🗆 X                                                                                                    |
|--------------------------------------------------------------------------------|--------------------------------------|----------------------------------------------------------------------------------------------------|
| <u>F</u> ile <u>V</u> iew <u>P</u> ool <u>S</u> erver V <u>M</u> St <u>o</u> r | age <u>T</u> emplates Too <u>l</u> s | Help                                                                                                    |
| 🕒 Back 👻 💿 Forward 👻 🛛 📑 Add Ne                                                | ew Server 🕕 🏪 New Pool               | 🛅 New Storage 🛅 New VM 🗉 🍈 Shut Down 🛞 Reboot 🕕 Suspend                                                                   |
| Search Q                                                                       | iSCSI virtual disk sto               | brage Logged in as: Local root account                                                                                    |
| 🖂 🌧 XenCenter                                                                  | General Storage Search               |                                                                                                    |
| ☐ ☆ xenserver1 ØVD drives ØVD drives Ø Local storage                           | Storage General Prop                 | erties                                                                                                    |
| Removable storage                                                              | P <u>r</u> operties                  | Expand all <u>Collapse all</u>                                                                                            |
| iSCSI virtual disk storage                                                     | General                              |                                                                                                    |
| Local storage                                                                  | Name:                                | iSCSI virtual disk storage                                                                                                |
| Kemovable storage                                                              | Description:                         | iSCSI SR [192.168.0.231 (iqn.2006-03.com.kernsafe:xenserver1.lmageDisk0; LUN 0: 01D1BA7FDE153600: 78.1<br>GB (KernSafe))] |
|                                                                                | Tags:                                | <none></none>                                                                                                    |
|                                                                                | Folder:                              | <none></none>                                                                                                    |
|                                                                                | Туре:                                | LVM over iSCSI                                                                                                    |
|                                                                                | Size:                                | 4 MB used of 78.1 GB total (0 B allocated)                                                                                |
|                                                                                | SCSI ID:                             | 201d1ba7fde153600                                                                                                    |
|                                                                                | UUID:                                | 3da0c2c5-f3c0-66c8-301e9ecf5afd                                                                                           |
|                                                                                | Status                               |                                                                                                    |
|                                                                                | State:                               | ОК                                                                                                    |
| nfrastructure                                                                  | xenserver2:                          | Connected                                                                                                    |
| Objects                                                                        | Multipathing                         |                                                                                                    |
| Organization Views -                                                           | xenserver2:                          | 1 of 1 paths active (1 iSCSI sessions)                                                                                    |
| C Saved Searches -                                                             |                                      |                                                                                                    |
| A Notifications 1                                                              |                                      |                                                                                                    |
|                                                                                |                                      |                                                                                                    |
|                                                                                |                                      | .#                                                                                                    |

| 😣 XenCenter                                                                  |                                       | – 🗆 X                                                                                                    |
|------------------------------------------------------------------------------|---------------------------------------|----------------------------------------------------------------------------------------------------|
| <u>F</u> ile <u>V</u> iew <u>P</u> ool <u>S</u> erver V <u>M</u> St <u>o</u> | rage <u>T</u> emplates Too <u>l</u> s | Help                                                                                                    |
| 🕒 Back 👻 💮 Forward 👻 🛛 📑 Add N                                               | lew Server 🕕 🏪 New Poo                | I 🛅 New Storage 🛅 New VM 🛛 🔘 Shut Down 🛞 Reboot 🍈 Suspend                                                                 |
| Search Q                                                                     | iSCSI virtual disk s                  | torage Logged in as: Local root account                                                                                   |
| Ann Center                                                                   | General Storage Search                |                                                                                                    |
| DVD drives                                                                   | Storage General Pro                   | perties                                                                                                    |
|                                                                              | P <u>r</u> operties                   | Expand all <u>Collapse all</u>                                                                                            |
| iSCSI virtual disk storage                                                   | General                               |                                                                                                    |
| Local storage                                                                | Name:                                 | iSCSI virtual disk storage                                                                                                |
| 👹 Removable storage                                                          | Description:                          | iSCSI SR [192.168.0.231 (iqn.2006-03.com.kernsafe:xenserver1.lmageDisk0; LUN 0: 01D1BA7FDE153600: 78.1<br>GB (KernSafe))] |
|                                                                              | Tags:                                 | <none></none>                                                                                                    |
|                                                                              | Folder:                               | <none></none>                                                                                                    |
|                                                                              | Туре:                                 | LVM over iSCSI                                                                                                    |
|                                                                              | Size:                                 | 4 MB used of 78.1 GB total (0 B allocated)                                                                                |
|                                                                              | SCSI ID:                              | 201d1ba7fde153600                                                                                                    |
|                                                                              | UUID:                                 | 3da0c2c5-f3c0-66c8-36be-301e9ecf5afd                                                                                      |
|                                                                              | Status                                |                                                                                                    |
|                                                                              | State:                                | ОК                                                                                                    |
| nfrastructure                                                                | xenserver2:                           | Connected                                                                                                    |
| 👕 Objects                                                                    | Multipathing                          |                                                                                                    |
| Organization Views -                                                         | voncon/or <sup>2</sup>                | 2 of 2 paths active (1 iSCS) convious)                                                                                    |
| 🔾 Saved Searches 🗸                                                           | Xenserverz.                           | z or z patris active (+ 15C3) sessions/                                                                                   |
| A Notifications 1                                                            |                                       |                                                                                                    |
|                                                                              |                                       |                                                                                                    |
|                                                                              |                                       |                                                                                                    |

At the bottom of this interface you can see there are 2 of 2 paths active.

If by some reasons you will see only 1 path active, go back to your server console and type:

#### # /opt/xensource/sm/mpathcount.py

This causes to refresh multipath status in virtual storage.

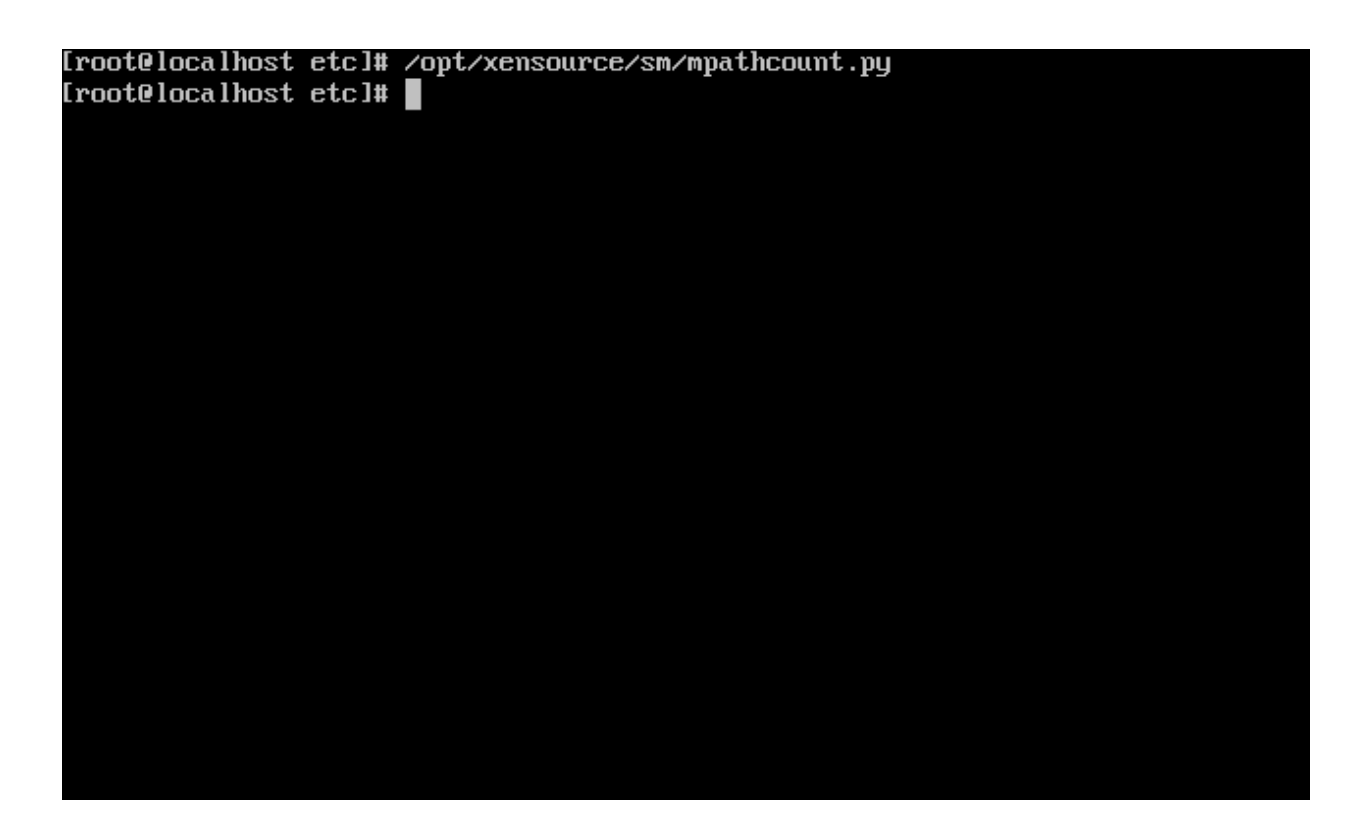

After you will do it, you should be able to see proper 2 out of 2 paths active.

You can type:

#multipath -II

```
[rootexenserver2 ~]# multipath -11
May 31 13:36:25 | multipath.conf line 12, invalid keyword: polling_interval_10
201d1ba7fde153600 dm-1 KernSafe,iSCSI Adapter
size=786 features='0' hwhandler='0' wp=rw
l-+- policy='round-robin 0' prio=1 status=enabled
l `- 12:0:0:0 sdc 8:32 active ready running
`-+- policy='round-robin 0' prio=1 status=enabled
 `- 13:0:0:0 sdd 8:48 active ready running
[root@xenserver2 ~]#
```

#### **Create Pool in XenServers**

Click on the Pool->New Pool... menu item then Create New Pool dialog shows.

| 😣 Create Ne                   | w Pool                                       |                       | ?           | ×       |
|-------------------------------|----------------------------------------------|-----------------------|-------------|---------|
| To create yo<br>like to be ad | ur pool provide a name a<br>ded to the pool. | and select which serv | vers you wo | uld     |
| <u>N</u> ame:                 | New Pool                                     |                       |             |         |
| Description:                  |                                              |                       | (opt        | tional) |
| Servers                       |                                              |                       |             |         |
| <u>M</u> aster: x             | enserver2                                    |                       |             | $\sim$  |
| Additional                    | members:<br>ver2 Master<br>ver1              |                       |             |         |
| 📑 Add N                       | ew <u>S</u> erver                            |                       |             |         |
|                               |                                              | <u>C</u> reate Pool   | Canc        | el      |

Type Name and Description and select the both server, then click the Create Pool button to create pool.

| S Configure HA                                     | -                                                                                                    |
|----------------------------------------------------|----------------------------------------------------------------------------------------------------|
| 1 HA configuration pres                            | requisites 🕜                                                                                                    |
| Prerequisites<br>Heartbeat SR<br>HA Plan<br>Finish | <ul> <li>Welcome to the Configure HA wizard</li> <li>This wizard helps you configure HA (high availability) on a XenServer resource pool.</li> <li>Before you begin, ensure that the following requirements are satisfied for all servers and virtual machines in the pool:</li> <li>Shared storage must be available, including at least one iSCSI, NFS or Fibre Channel LUN of 356MB or greater. This LUN will be used for the heartbeat SR. If you are using a StorageLink SR, then you should manually provision a separate iSCSI, NFS or Fibre Channel LUN to use for the heartbeat.</li> <li>All the virtual machines you want to protect with HA must be agile.</li> <li>We strongly recommend the use of a bonded management interface on the servers in the pool if HA is enabled, and multipathed storage for the heartbeat SR.</li> <li>To continue, click Next.</li> </ul> |
| <b>CITRIX</b>                                      |                                                                                                    |
|                                                    | < Previous Next > Cancel                                                                                                    |

Press the **Next** button to continue.

| S Configure HA                                                                                                    |                                                                  |                                   | _                                     |              |
|----------------------------------------------------------------------------------------------------|------------------------------------------------------------------|-----------------------------------|---------------------------------------|--------------|
| Difference of the construction of the construction of the construc | 1                                                                |                                   |                                       | 0            |
| Prerequisites<br>Heartbeat SR                                                                                                    | Select a heartbeat SR that will be u<br>must use shared storage. | sed to monitor the availability a | and health of servers in the pool. He | eartbeat SRs |
| HA Plan                                                                                                    | Storage repository                                               | Description                       | Comment                               |              |
| Finish                                                                                                    | iscsl virtual disk storage                                       | iSCSI SR [192.168.0.231 (i        | qn.2006-0                             |              |
| CİTRIX                                                                                                    |                                                                  |                                   |                                       |              |
| •                                                                                                    |                                                                  |                                   |                                       |              |
|                                                                                                    |                                                                  |                                   | < <u>P</u> revious <u>N</u> ext >     | Cancel       |

Select the iSCSI storage as hartbeat SR and press the  $\ensuremath{\textit{Next}}$  button to continue.

| S Configure HA |                                                                                          |                            |                                                                                           |                                                                | -                                  | ×    |
|----------------|------------------------------------------------------------------------------------------|----------------------------|-------------------------------------------------------------------------------------------|----------------------------------------------------------------|------------------------------------|------|
| Difigure the H | IA restart priority, restart order                                                       | and delay interval for the | VMs in this pool                                                                          |                                                                |                                    | 3    |
| Prerequisites  | ✓ HA is guaranteed. T                                                                    | he maximum number of serve | r failures that HA can p                                                                  | protect against is 2.                                          |                                    |      |
| Heartbeat SK   | Virtual machine                                                                          | Restart priority           | Start order                                                                               | Delay interval                                                 | Agile                              |      |
| Finish         |                                                                                          |                            |                                                                                           |                                                                |                                    |      |
|                | <u>H</u> A restart priority:<br><u>S</u> tart order:<br><u>A</u> ttempt to start next VM | after:                     | Server failure lin<br>You can specify<br>need to be able<br>nds <u>F</u> ailures tolerate | nit<br>the number of serv<br>to tolerate in the po<br>ed: 2 (m | er failures you<br>ool.<br>ax = 2) | I    |
| <b>CITRIX</b>  | How can I increase the n                                                                 | naximum failover capacity? |                                                                                           |                                                                |                                    |      |
|                |                                                                                          |                            | < <u> </u>                                                                                | erevious <u>N</u> ext                                          | > Ca                               | ncel |

Specify HA settings, and press the  $\ensuremath{\textbf{Next}}$  button to continue.

| 🔇 Configure HA                           | - 🗆 X                                                                                                    |
|------------------------------------------|----------------------------------------------------------------------------------------------------|
| Review configuration                     | and activate HA 🕜                                                                                                    |
| Prerequisites<br>Heartbeat SR<br>HA Plan | Review the final HA configuration below. You can press the Finish button to enable HA with this configuration or use the Previous button to alter the configuration. |
| Finish<br>CİTRĮX'                        | Heartbeat SR: iSCSI virtual disk storage<br>Failure tolerance: 2<br>Restart: 0 VMs<br>Restart if possible: 0 VMs<br>Do not restart: 0 VMs                            |
|                                          | < <u>P</u> revious <u>Finish</u> Cancel                                                                                                    |

Press the **Finish** button to finish creating pool.

| 🔇 XenCenter                                                    |                                                | - 0                                                                                                    | ×          |
|----------------------------------------------------------------|------------------------------------------------|----------------------------------------------------------------------------------------------------|------------|
| <u>File View P</u> ool <u>S</u> erver V <u>M</u> St <u>o</u> r | rage <u>T</u> emplates Too <u>l</u> s <u>F</u> | Help                                                                                                    |            |
| 🕒 Back 👻 💿 Forward 👻 🗌 🛺 Add N                                 | ew Server 🕕 🏪 New Pool 📍                       | 🛅 New Storage 🛅 New VM 🗉 🔘 Shut Down 🛞 Reboot 🕕 Suspend                                                                   |            |
| Search Q                                                       | iSCSI virtual disk stor                        | rage Logged in as: Local root acco                                                                                        | ount       |
| Arrow Reel                                                     | General Storage Search                         |                                                                                                    |            |
| received out<br>xenserver2<br>DVD drives                       | Storage General Prope                          | erties                                                                                                    |            |
| Local storage                                                  | P <u>r</u> operties                            | Expand all <u>Collapse</u>                                                                                                | <u>all</u> |
| □ ➡ xenserver1 ■ DVD drives                                    | General                                        |                                                                                                    |            |
| Local storage                                                  | Name:                                          | iSCSI virtual disk storage                                                                                                |            |
| iSCSI virtual disk storage                                     | Description:                                   | iSCSI SR [192.168.0.231 (iqn.2006-03.com.kernsafe:xenserver1.lmageDisk0; LUN 0: 01D1BA7FDE153600:<br>78.1 GB (KernSafe))] |            |
|                                                                | Tags:                                          | <none></none>                                                                                                    |            |
|                                                                | Folder:                                        | <none></none>                                                                                                    |            |
|                                                                | Туре:                                          | LVM over iSCSI                                                                                                    |            |
|                                                                | Size:                                          | 520 MB used of 78.1 GB total (516 MB allocated)                                                                           |            |
|                                                                | SCSI ID:                                       | 201d1ba7fde153600                                                                                                    |            |
|                                                                | UUID:                                          | 3da0c2c5-f3c0-66c8-36be-301e9ecf5afd                                                                                      |            |
|                                                                | Status                                         |                                                                                                    |            |
|                                                                | State:                                         | ОК                                                                                                    |            |
| nfrastructure                                                  | xenserver2:                                    | Connected                                                                                                    |            |
| Dbjects                                                        | xenserver1:                                    | Connected                                                                                                    |            |
| Organization Views -                                           | Multipathing                                   |                                                                                                    |            |
| Q Saved Searches ▼                                             | xenserver2;                                    | 2 of 2 paths active (1 iSCSI sessions)                                                                                    |            |
| A Notifications 20                                             | xenserver1:                                    | Not active                                                                                                    | ~          |
|                                                                |                                                |                                                                                                    |            |
|                                                                |                                                |                                                                                                    | .::        |

### Create a virtual machine

Click **New VM** on Xen Server console.

Select **Windows 7 x64** in the following wizard.

| 😣 New VM              |                              |          |                   | _                 |     | ×    |
|-----------------------|------------------------------|----------|-------------------|-------------------|-----|------|
| 5 Select a VM templat | te                           |          |                   |                   |     | •    |
| Template              | Search                       |          | Q                 |                   |     |      |
| Name                  | Name                         | Category | ^                 |                   |     |      |
| Installation Media    | Arr Windows 7 (32-bit)       | Windows  |                   |                   |     |      |
| Home Server           | 🎝 Windows 7 (64-bit)         | Windows  |                   |                   |     |      |
| CPU & Memory          | 🎝 Windows 8 (32-bit)         | Windows  |                   |                   |     |      |
| Storage               | ₽ Windows 8 (64-bit)         | Windows  |                   |                   |     |      |
| Networking            | Server 2003 (32-bit)         | Windows  |                   |                   |     |      |
| Finish                | Server 2003 (64-bit)         | Windows  |                   |                   |     |      |
|                       | Server 2008 (32-bit)         | Windows  |                   |                   |     |      |
|                       | Server 2008 (64-bit)         | Windows  |                   |                   |     |      |
|                       | Server 2008 R2 (64-bit)      | Windows  |                   |                   |     |      |
|                       | Windows Server 2012 (64-bit) | Windows  |                   |                   |     |      |
|                       | Server 2012 R2 (64-bit)      | Windows  |                   |                   |     |      |
|                       | 🐉 Windows Vista (32-bit)     | Windows  |                   |                   |     |      |
|                       | A                            |          | *                 |                   |     |      |
| <b>CİTRIX</b>         | Copy host BIOS strings to VM |          |                   |                   |     |      |
|                       |                              |          | < <u>P</u> reviou | ıs <u>N</u> ext > | Car | icel |

Input the desired name and description.

| S New VM                                                                                                 |                                                                                                    |                                                                                                    | _                                                    |                              | ×         |
|----------------------------------------------------------------------------------------------------|----------------------------------------------------------------------------------------------------|----------------------------------------------------------------------------------------------------|------------------------------------------------------|------------------------------|-----------|
| Dame the new virtual                                                                                     | machine                                                                                                    |                                                                                                    |                                                      |                              | ?         |
| Template<br>Name<br>Installation Media<br>Home Server<br>CPU & Memory<br>Storage<br>Networking<br>Finish | Enter a name<br>software and<br>Server. This n<br>You can also a<br>Na <u>m</u> e:<br><u>D</u> escription: | that will help you to identify the virtual machine later. This could b<br>hardware such as RHEL DHCP Server, Win2K3 XenApp Server or Exc<br>some will also be displayed in XenCenter's Resources pane and can b<br>add a more detailed description of the VM, if you wish.<br>Windows 7 (64-bit) (1) | e a name that c<br>hange 2007 Cli<br>le changed late | lescribes<br>ent Acces<br>r. | its<br>55 |
| CİTRIX'                                                                                                  |                                                                                                    |                                                                                                    |                                                      |                              |           |
|                                                                                                    |                                                                                                    | < <u>P</u> revious                                                                                                    | <u>N</u> ext >                                       | Can                          | cel       |

Press the **Next** to continue.

Select installation media for operating system.

| 😣 New VM                                                                             | - D ×                                                                                                    |  |  |
|--------------------------------------------------------------------------------------|----------------------------------------------------------------------------------------------------|--|--|
| Locate the operating system installation media       ?                               |                                                                                                    |  |  |
| Template<br>Name                                                                     | Select the installation method for the operating system software you want to install on the new VM.                                           |  |  |
| Installation Media<br>Home Server<br>CPU & Memory<br>Storage<br>Networking<br>Finish | <ul> <li>Install from ISO library or <u>D</u>VD drive:</li> <li><u>DVD drive 0 on xenserver1</u></li> <li><u>Boot from network</u></li> </ul> |  |  |
|                                                                                      | < <u>P</u> revious <u>N</u> ext > Cancel                                                                                                    |  |  |

Choose **physical DVD Drive** on XenServer.

Press the **Next** button to continue.

Specify the number of CPUs and memory size.

| 😣 New VM                                                                                                    |                                                                                                    |                                                                                                    |                    | _                 |             | ×    |
|----------------------------------------------------------------------------------------------------|----------------------------------------------------------------------------------------------------|----------------------------------------------------------------------------------------------------|--------------------|-------------------|-------------|------|
| Dillocate processor and                                                                                             | d memory resources                                                                                                    |                                                                                                    |                    |                   |             | ?    |
| Template<br>Name<br>Installation Media<br>Home Server<br><b>CPU &amp; Memory</b><br>Storage<br>Networking<br>Finish | Specify the number of virtual<br>to the new virtual machine.<br>Number of v <u>C</u> PUs:<br><u>T</u> opology:<br><u>M</u> emory: | CPUs, their topology and the amount in the second second s | int of memory t    | hat will be initi | ally alloca | ited |
| CİTRIX.                                                                                                    |                                                                                                    |                                                                                                    | < <u>P</u> revious | Next >            | Can         | cel  |

Select number of vCPUs.

Specify initial memory size.

Press the **Next** button to continue.

Select storage device.

| 😣 New VM                                                                         |                                                                                                    |                                                                                                    | _                               |                                          | ×                |
|----------------------------------------------------------------------------------|----------------------------------------------------------------------------------------------------|----------------------------------------------------------------------------------------------------|---------------------------------|------------------------------------------|------------------|
| Configure storage for                                                            | the new VM                                                                                                    |                                                                                                    |                                 |                                          | 3                |
| Template<br>Name<br>Installation Media<br>Home Server<br>CPU & Memory<br>Storage | The virtual machine template you selected earlier prov<br>properties of these virtual disks, and add more disks if<br>Alternatively, you can select the second option below<br>network and does not use any virtual disks.<br>When you have finished configuring disks for the new<br>step.<br>© Use these virtual disks: | vides the virtual disks liste<br>required.<br>to create a diskless VM th<br>virtual machine, click Ne | ed below. You<br>hat can be boo | can change<br>ted from th<br>to the next | e the<br>ne<br>t |
| Networking                                                                       | Location                                                                                                    | Size                                                                                                  | Shared                          | <u>A</u> dd                              |                  |
| Finish                                                                           | 🗃 iSCSI virtual disk storage                                                                                                    | 24 GB                                                                                                 | True                            | <u>D</u> elete                           | e                |
|                                                                                  |                                                                                                    |                                                                                                    |                                 | P <u>r</u> opert                         | ies              |
|                                                                                  | Use storage-level <u>f</u> ast disk clone                                                                                                    |                                                                                                    |                                 |                                          |                  |
| CITRIX.                                                                          | <ul> <li>Create a diskless VM that boots from the network</li> </ul>                                                                                                    |                                                                                                    |                                 |                                          |                  |
| •                                                                                |                                                                                                    | < <u>P</u> revious                                                                                    | <u>N</u> ext >                  | Can                                      | cel              |

First you see an **iSCSI Virtual disk storage** device, which is previously create. It is Xen Server's default storage device. If you want to add other virtual disk, press the **Add** button.

Select **iSCSI virtual disk storage...** and then press the **Next** button, the **Disk Settings dialog** is shown.

| 😣 New VM                                              |                                                                                            |                                                                                                    | _ 🗆                      | ×     |
|-------------------------------------------------------|--------------------------------------------------------------------------------------------|----------------------------------------------------------------------------------------------------|--------------------------|-------|
| Ready to create the ne                                | w virtual machine                                                                          |                                                                                                    |                          | ?     |
| Template<br>Name<br>Installation Media<br>Home Server | All the necessary inf<br>machine using the s<br>Review these setting<br>create the new VM. | ormation has been collected and the wizard is ready to provision the ne<br>settings shown below.<br>Is, then click Previous if you need to change anything. Otherwise, click<br>It may take several minutes to create the new VM. | ew virtual<br>Create Nov | v to  |
| CPU & Memory<br>Storage<br>Networking                 | Name<br>Install Method                                                                     | Windows 7 (64-bit) (1)<br>CD                                                                                                    |                          | ^     |
| Finish                                                | Home Server<br>vCPUs                                                                       | xenserver1<br>1                                                                                                    |                          |       |
|                                                       | Topology<br>Memory<br>Disk 0                                                               | 1 socket with 1 core per socket<br>1024 MB<br>24 GB                                                                                                    |                          |       |
|                                                       | Network Interface 0                                                                        | Network 0                                                                                                    |                          | ~     |
| CITRIX.                                               | ☑ <u>S</u> tart the new VM                                                                 | l automatically                                                                                                    |                          |       |
|                                                       |                                                                                            | < <u>P</u> revious <u>C</u> reate N                                                                                                    | low C                    | ancel |

Specify the size of the new virtual disk.

Press the **OK** button to finish the wizard.

A virtual machine is built.

Note that before Version6.5 in the Storage labels of your virtual machine, you need to exchange the position of iSCSI Virtual Storage and Local Storage (make sure iSCSI Virtual Storage at position 0) so that the operating system can be installed on this iSCSI device.

#### **Install Operating system**

Run the virtual machine and set up the operating system.

The process is just like that on real machine.

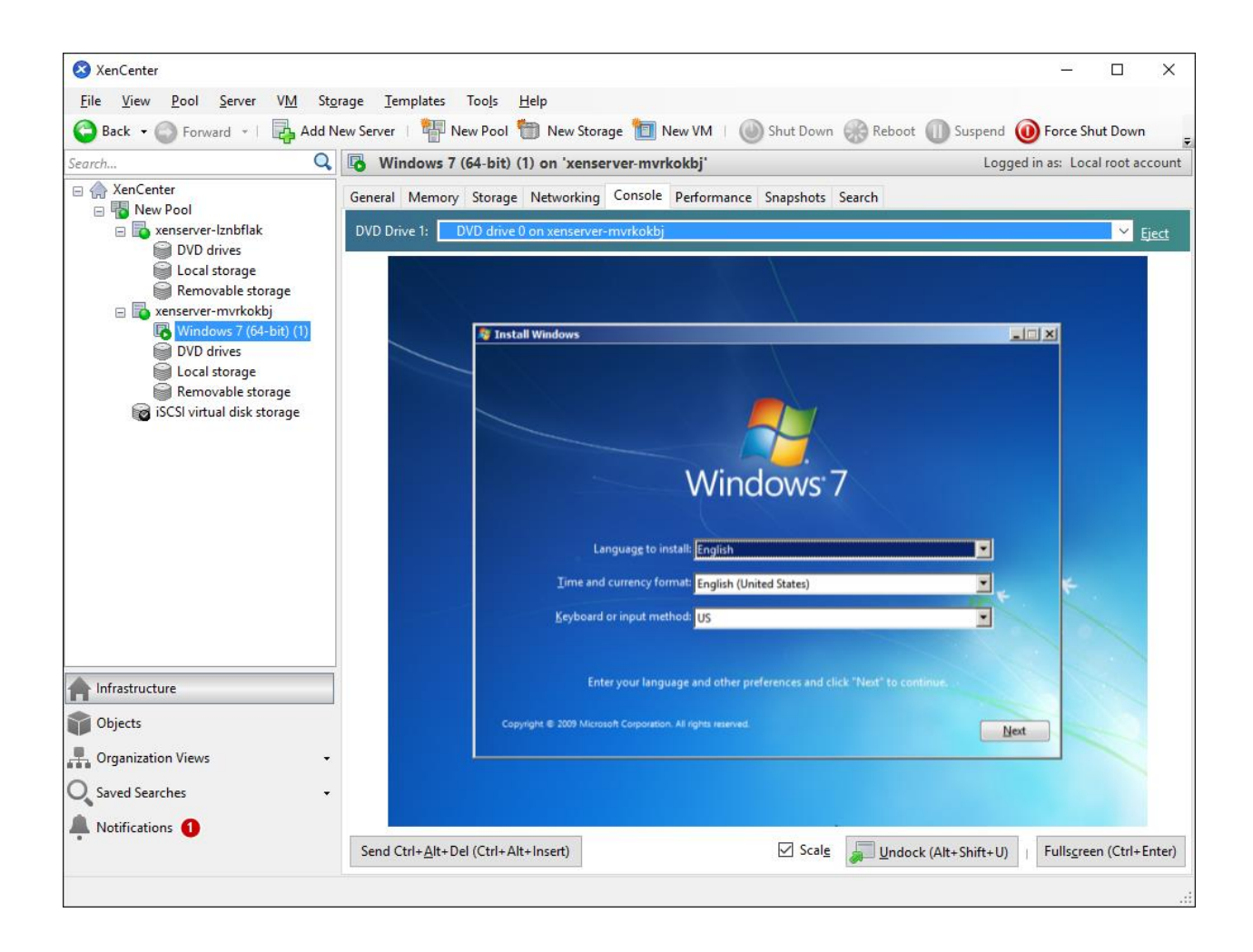

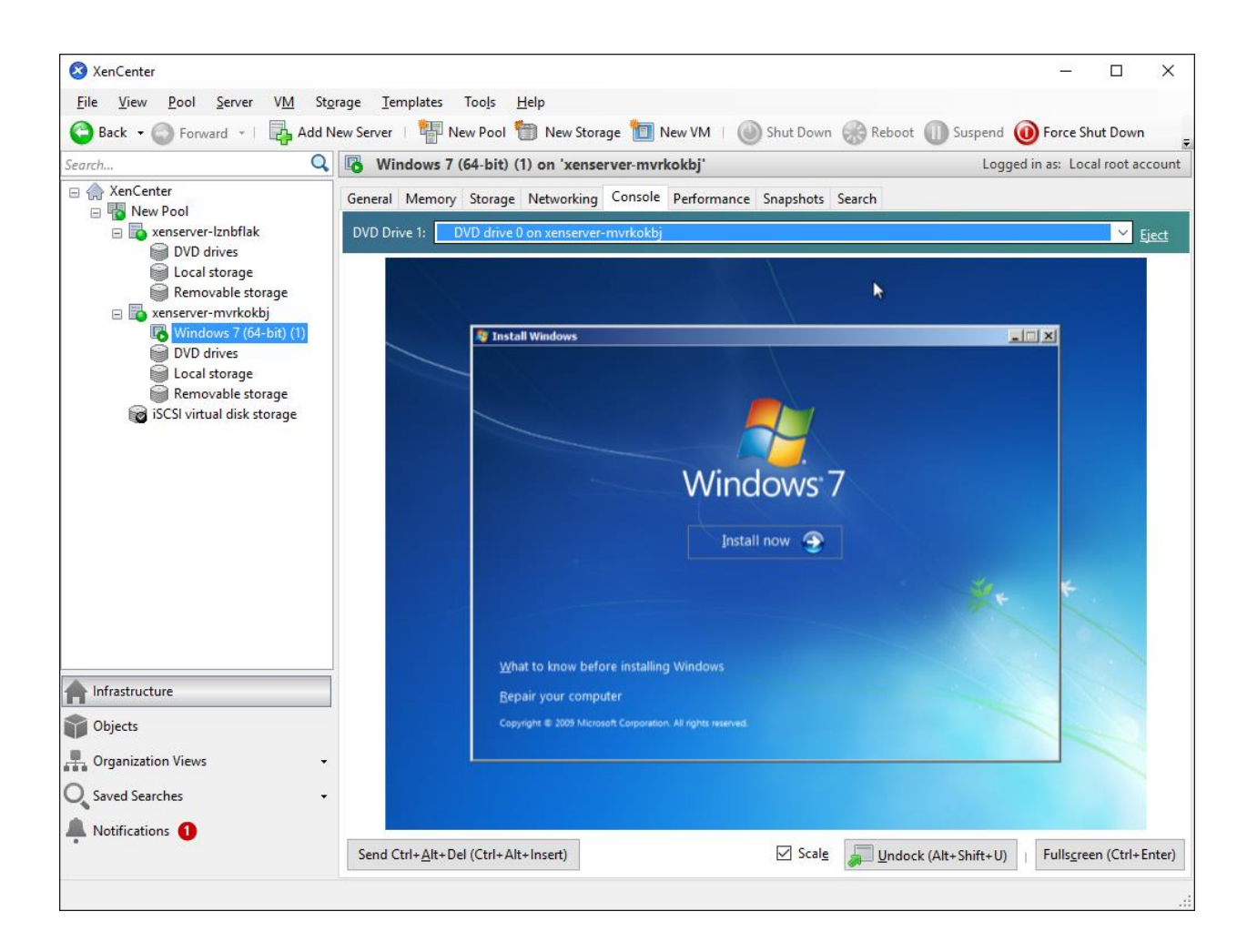

Press the Install Now button to install OS.

| 😣 XenCenter                         | - D X                                                                                             |
|-------------------------------------|---------------------------------------------------------------------------------------------------|
| <u>File View Pool Server VM Sto</u> | grage Iemplates Tools Help                                                                        |
| Back - C Forward - Add N            | Vew Server   👘 New Pool 🏐 New Storage 🛄 New VM   🍥 Shut Down 😸 Reboot 🕕 Suspend 🔘 Force Shut Down |
| Search                              | Windows 7 (64-bit) (1) on 'xenserver-mvrkokbj' Logged in as: Local root account                   |
| E Rev Pool                          | General Memory Storage Networking Console Performance Snapshots Search                            |
| xenserver-lznbflak                  | DVD Drive 1: DVD drive 0 on xenserver-mvrkokbj Eject                                              |
| Socal storage                       |                                                                                                   |
| 🗑 Removable storage                 | 🚱 🦉 Install Windows                                                                               |
| Windows 7 (64-bit) (1)              | Where do you want to install Windows?                                                             |
| Local storage                       |                                                                                                   |
| Removable storage                   | Name Total Size Free Space Type                                                                   |
| Best virtual disk storage           | Disk 0 Unallocated Space 24.0 GB 24.0 GB                                                          |
|                                     |                                                                                                   |
|                                     |                                                                                                   |
|                                     |                                                                                                   |
|                                     |                                                                                                   |
|                                     | Prive options (advanced)                                                                          |
|                                     | 🚱 Load Driver                                                                                     |
|                                     |                                                                                                   |
| h Infrastructure                    |                                                                                                   |
|                                     | Net                                                                                               |
|                                     |                                                                                                   |
| Organization Views                  |                                                                                                   |
| ♥ Saved Searches ▼                  | 1 Collecting information 2 Installing Windows                                                     |
| 🐥 Notifications 🚺                   |                                                                                                   |
|                                     | Send Ctrl+Alt+Del (Ctrl+Alt+Insert)                                                               |
|                                     |                                                                                                   |

Select the 24G disk. Just like that on a real hard disk.

Setup starts copying files

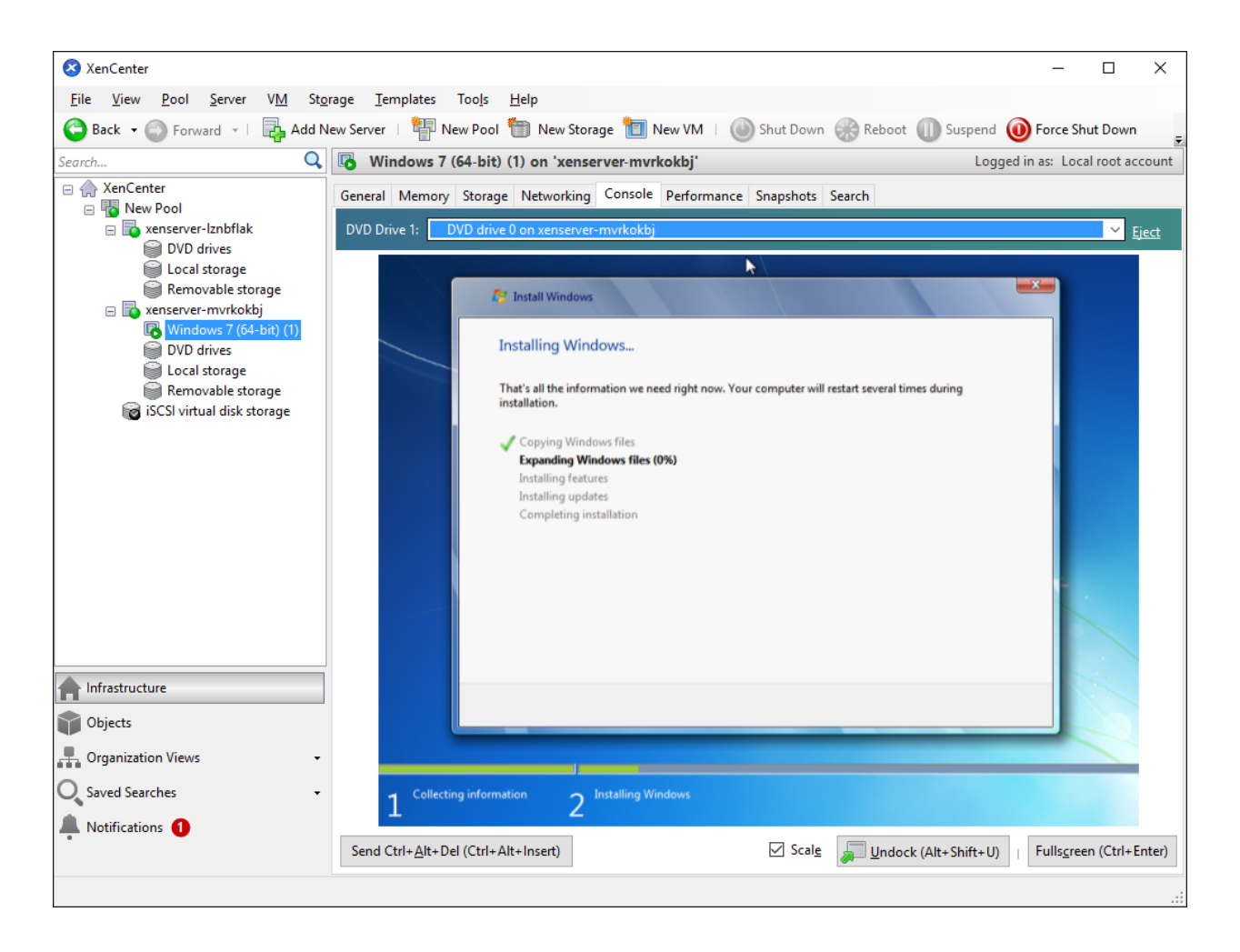

Last, with all work done, we'll see iSCSI virtual storage device in the virtual operating system.

| arch                                                                                                    | 🔾 🖪 Windows 7 (64-bit) (1) on 'x                                                                                                    | enserver1'                                                                                                    | Logged in as: Loca                                                                                                    | al root accou |
|----------------------------------------------------------------------------------------------------|----------------------------------------------------------------------------------------------------|----------------------------------------------------------------------------------------------------|----------------------------------------------------------------------------------------------------|---------------|
| <ul> <li>XenCenter</li> <li>New Pool</li> <li>xenserver1</li> <li>Windows 7 (64-bit)</li> <li>DVD drives</li> <li>Local storage</li> <li>Removable storage</li> </ul> | General Memory Storage Networ       DVD Drive 1:     DVD drive 0 on xensi       DVD drive 1:     DVD drive 0 on xensi       File Action View Help     File Action View Help       Image: Action View Help     Image: Action View Help | king Console Performance                                                                                                    | Snapshots Search                                                                                                    | Eject         |
| <ul> <li>Kenserver2</li> <li>DVD drives</li> <li>Local storage</li> <li>Removable storage</li> <li>iSCSI virtual disk storage</li> </ul>                              | Computer Management (Loc.<br>System Tools<br>Task Scheduler<br>Shared Folders<br>Shared Folders<br>Scheduler and Group<br>Serformance<br>Device Manager<br>Storage<br>Disk Management<br>Services and Applications                    | al Volume<br>(C:)<br>GSPIRMCULXFRER_EN_DVD<br>System Reserved<br>S<br><b>Disk 0</b><br>Basic<br>24.00 GB<br>100 MB NTF<br>Online<br>Control Control Con | General     Policies     Volumes       The volumes contained on this disk are listed below.       Disk:     Disk 0       Type:     Basic       Status:     Online       Pattion style:     Master Boot Record (MBR)       Capacity:     24575 MB       Unablocated space:     0 MB       Volume     Capacity       Volume     24474 MB       Image:     100 MB |               |
| Infrastructure<br>Objects<br>Organization Views<br>Saved Searches                                                                                                    |                                                                                                    | CD-ROM 0<br>CD-ROM 3.09 GB UB<br>Online Do GSP1RMCU<br>3.09 GB UD<br>Healthy (Pri<br>Unallocated Primary parti                                                                                                    | Properties<br>OK Canon<br>toon<br>428<br>6/10/                                                                                                    | AM 2016       |

Likewise, you may install Windows Server 2008, Windows10 and Windows Server 2012, or even any version of Linux as you need.

By the same way, you can create more targets and create HA application to link them together so that you can create 3 or more nodes hyper- converged solutions.

#### Contact

| Support:      | support@kernsafe.com                                              |
|---------------|-------------------------------------------------------------------|
| Sales:        | sales@kernsafe.com                                                |
| Marketing:    | marketing@kernsafe.com                                            |
| Home Page:    | http://www.kernsafe.com                                           |
| Product Page: | http://www.kernsafe.com/product/free-virtual-native-san.aspx      |
| Licenses      | http://www.kernsafe.com/product/virtual-native-iscsi-san/license- |
|               | <u>compares.aspx</u>                                              |
| Forum:        | http://www.kernsafe.com/forum                                     |

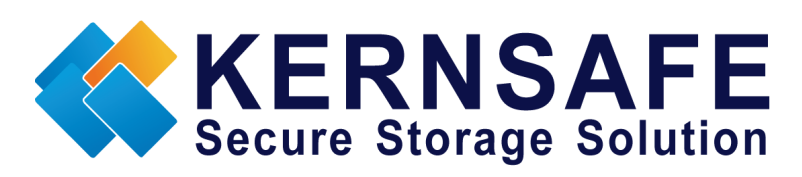

KernSafe Technologies, Inc.

www.kernsafe.com

Copyright © KernSafe Technologies 2006-2017. All right reserved.